## Wertgleiche Terme mit einem CAS bestimmen

## **TI-nspire CX CAS**

Im Calculator-Fenster kann man Terme eingeben. Nach dem Drücken der "enter"-Taste gibt das CAS einen wertgleichen Term aus, der häufig einfacher aussieht als der eingegebene.

| ◀ 1.1 ▶ 🔓                   | LS マ | XI 🗙           |
|-----------------------------|------|----------------|
| $2 \cdot x - 5 + 3 \cdot x$ |      | 5· <i>x</i> −5 |
|                             |      |                |
|                             |      |                |
|                             |      |                |
|                             |      |                |
|                             |      |                |
|                             |      |                |

## Casio ClassPad II fx-CP400

Im Main-Menü gibt man einen Term ein und drückt die "EXE"-Taste. Terme, die nur Strichrechnungen enthalten, werden in wertgleiche Terme umgeformt. Um ein Produkt auszumultiplizieren, benötigt man den Befehl "expand" (vgl. Code mj43xu).

| 🗢 Edi            | t Aktion Int | eraktiv |           |       | X |
|------------------|--------------|---------|-----------|-------|---|
|                  | ► [dx] Sim   | fdx     | •   ₩   • |       | Þ |
| $2 \times x - 5$ | +3×x         |         |           |       |   |
|                  |              |         |           | 5•x–5 |   |
|                  |              |         |           |       |   |
|                  |              |         |           |       |   |
|                  |              |         |           |       |   |
|                  |              |         |           |       |   |
|                  |              |         |           |       |   |
|                  |              |         |           |       |   |
|                  |              |         |           |       |   |
|                  |              |         |           |       |   |
|                  |              |         |           |       |   |
|                  |              |         |           |       |   |
|                  |              |         |           |       |   |
|                  |              |         |           |       |   |
| Algeb            | Standard     | Reell   | 360°      |       |   |

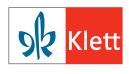